# **Product Variant Grid Widget**

(Formerly known as the Product Attribute Grid widget)

#### Widget Use

Renders 2-dimensional style / colour / size options for a product in a compact grid layout, instead of using the Product Attribute List display method. With the attribute grid, options are presented in a matrix where the user can enter quantities against multiple options and add their selections to the cart.

#### Example of Widget Use

Following is an example of the widget in use:

#### **Dickies Ladies Fitted Polo Shirt**

Product Code: CV144

| -                          |                                |                 |          |        |   |       |          |         |                         |
|----------------------------|--------------------------------|-----------------|----------|--------|---|-------|----------|---------|-------------------------|
|                            | Colour                         |                 |          |        |   |       |          |         |                         |
|                            | Please Select 🔹                |                 |          |        |   |       |          |         |                         |
| Children Children Children | Size                           |                 |          |        |   |       |          |         |                         |
|                            | Please Select 🔹                |                 |          |        |   |       |          |         |                         |
|                            | 1 +                            | 1 * E Addm.cort |          |        |   |       |          |         |                         |
|                            | Qty in cart: 0                 |                 |          |        |   |       |          |         |                         |
| G Zoom                     | ∽ Style / Colour / Size        |                 |          |        |   |       |          |         |                         |
|                            |                                | Small           |          | Medium | ~ | Large |          | XI arge |                         |
|                            | Red                            |                 | +        |        | + |       | +        |         | *                       |
|                            | White                          |                 |          |        | - |       | :        |         | +                       |
|                            | Grey                           |                 | <u>+</u> |        | ÷ |       | <u>+</u> |         | +<br>-                  |
|                            | Blue                           |                 |          |        | 1 |       | <u>+</u> |         | *<br>-                  |
|                            |                                |                 |          |        |   |       |          | 🐂 Add   | your selections to cart |
|                            | Rating                         |                 |          |        |   |       |          |         |                         |
|                            | 🔲 Read Reviews (0) 🖌 🖌 Write A | Review          |          |        |   |       |          |         |                         |
|                            |                                |                 |          |        |   |       |          |         |                         |
|                            |                                |                 |          |        |   |       |          |         |                         |
|                            |                                |                 |          |        |   |       |          |         |                         |

#### Where can the Widget be placed?

The widget can be used in the following templates:

- Product Detail Template
- Product List Item Zoned Template

### Widget Options

| Option      | Use                                      | Comments                                                                                                    | Available<br>from<br>Version |
|-------------|------------------------------------------|----------------------------------------------------------------------------------------------------|------------------------------|
| Description | A short description of the widget's use. | Default:<br>blank. We<br>recommend a<br>desciption is<br>added so the<br>widget's<br>purpose is<br>clear at a<br>glance from<br>the template<br>page. | All                          |

| Layer            | The layer the                    | widget is valid for. |                                                        |                  |                         | The layering<br>technology<br>allows for the<br>content to be<br>shown to<br>specific<br>audiences.<br>This is handy<br>if the content<br>is only valid<br>for a certain<br>type of user,<br>or if the same<br>widget is<br>required for<br>more than<br>one<br>audience, but<br>different<br>configuration<br>is needed.<br>The widget<br>can be added<br>to the zone<br>more than<br>once and the<br>layer feature<br>can<br>determine<br>which<br>audience can<br>see each<br>widget. | All  |
|------------------|----------------------------------|----------------------|--------------------------------------------------------|------------------|-------------------------|----------------------------------------------------------------------------------------------------|------|
| Snow<br>Heading? | Product Code     CV153     CV154 | Type Pants           | Availability<br>Availability<br>C In Sock<br>C In Sock | Price inc 6ST Qy | Total inc 65T<br>\$0.00 | If OFF, the<br>customer<br>does not<br>have to click<br>the drop-<br>down arrow<br>to display the<br>product<br>selection grid.                                                                                                    | 3.88 |

W e re co m m en d di sa bli ng th e H ea di ng T ex t (t ur n off the S h o w H eadin g bu tto n) so that the prod uc t va ria nt gri d di sp la ys au to m ati ca Ily , en co ur ag in g bu ye rs to us e thi s s sy se le cti on m et ho d.

| Heading<br>Text                                | The heading displayed above the attribute grid (if enabled).                                                                                                    | Default:<br>Product<br>Options             | 3.88 |
|------------------------------------------------|----------------------------------------------------------------------------------------------------|--------------------------------------------|------|
| Add<br>Button<br>Text                          | The text on the Add to Cart button at the bottom of the attribute grid.                                                                                                    | Default: Add<br>selected to<br>cart        | 3.88 |
| Product<br>Tooltip                             | The help text displayed when the user hovers over the quantity box for an option.<br>The placeholders will be replaced as follows:                                               | Default: Price<br>For Product<br>{0} = {1} | 3.88 |
| Product<br>Not<br>Found<br>Message<br>Template | The message displayed to the user when they attempt to select an unavailable product.<br>The placeholder {0} will be replaced with the selected combination (e.g. "Red, Small"). | Default:<br>Product {0}<br>Not Found       | 3.88 |
| Increase<br>Quantities<br>In Pack<br>Qty?      | Determines whether values in the quantity box change in pack quantity values when the + / - buttons are used.                                                                    | Default: OFF                               | 3.88 |
| Add<br>Minimum<br>Quantity<br>to Cart?         |                                                                                                    | Default: OFF                               |      |

#### Implementation Notes

- Only products with 2 attribute types can utilise the grid display; this widget will not render for products with fewer or more than 2 options.
- To enable a particular product for grid display, Product Matrix Mode must be set for that product.
  To ensure the product variant grid displays correctly in CSS, make sure Product Matrix Mode is allowed. See Product Variant Grid for more details.
- Please contact CV Support for assistance enabling multiple products in a bulk update.

## Related help

• Product Variant Grid